## Home Health Care

# **PointClickCare**<sup>®</sup>

## Reference Guide: Payer Change

## Overview

Use this procedure when you need to change a payer during an episode.

*Note:* Due to the downstream impacts of a case, we require a case discharge and readmit for all payer changes.

### Procedure

You can follow this procedure once the discharge appointment and documentation has been initiated.

### Update the Payer:

- 1. Navigate to the **Financial Record** in the client record.
- 2. Select Payers tab, click Actions > Edit, add the Coverage End Date, and click Accept.

| Payer*                  | Medicaid   |             | ~       | Plan*                | Medicaid          | ~   |
|-------------------------|------------|-------------|---------|----------------------|-------------------|-----|
| Member ID*              | 1648164    |             |         | Group                |                   |     |
| Medicare<br>Part D      |            |             |         | Number               |                   |     |
| Coverage<br>Start Date* | 10/01/2019 |             |         | Coverage<br>End Date |                   |     |
| Plan Priority*          | Secondary  |             | ~       | Relationship*        | Self              | ~   |
| Subscriber<br>Name*     | First      |             |         | Middle (Optional)    | Last              |     |
| Address*                |            |             |         |                      |                   |     |
|                         | City       |             |         |                      | State             | Zip |
| User Defined<br>1       |            | User E<br>2 | Defined |                      | User Defined<br>3 |     |
| Statement Mess          | sage       |             |         |                      |                   |     |
|                         |            |             |         |                      |                   |     |
|                         |            |             |         |                      |                   |     |

*Note:* The new payer will be added during the intake workflow.

#### Update the Authorization:

- 1. Navigate to the Financial Record tab in the client record.
- 2. Select **Authorizations** tab, click **Edit**, **deselect** the Active box and **add** an inactive date, this date should match the end date of the coverage, click **Accept**.

| Start Date*              | 10/19/2019   |   |
|--------------------------|--------------|---|
| Active<br>Inactive Date* | 10/19/2019   |   |
| Status                   | Not Required | ~ |
| Authorization Number     |              |   |
| Follow Up Date           |              |   |
|                          | ·            |   |

*Note:* The new authorization will be created after re-intake.

### Update the Case Record:

- 1. Navigate to the **Case Details** tab in the client record.
- 2. Select **Case Details** tab, click **Discharge** button, fill in the discharge dialog pop up with the following:

| Discharge                   |                            |        | ×  |
|-----------------------------|----------------------------|--------|----|
| Discharge Reason*           | Payer Change               | ~      |    |
| Medical Discharge           | 30 - Continue as a patient | $\sim$ |    |
| Reason*                     |                            | _      |    |
| End of Care Date*           |                            |        |    |
| Cancel Appointments         |                            |        |    |
| Disable Future Cert Periods |                            |        |    |
| Deny Admittance             |                            |        |    |
| Denial Reason               |                            |        |    |
| Note                        |                            |        |    |
|                             |                            |        |    |
|                             |                            |        |    |
|                             |                            |        |    |
|                             | Accept                     | Cano   | el |

- a. Discharge reason (Payer Change).
- b. Medical discharge reason (Continue as patient).

c. **End of Care Date** (last day of coverage from previous payer).

3. Click Accept.

#### **Re-Intake Client:**

- 1. Navigate to the Intakes.
- 2. Select **Add Intake**, type patient name in the case record which will generate the **Intake Patient Search** from the *Master Patient Index*.

| Intake Form Import Patient CCD                                                     |                         |           |      |             |      |  |
|------------------------------------------------------------------------------------|-------------------------|-----------|------|-------------|------|--|
|                                                                                    | Case Record Information |           |      |             |      |  |
| Anticipated Start Date                                                             | Anticipated Start Date  |           |      |             |      |  |
| Patient                                                                            |                         |           |      |             |      |  |
| Name (Last, Suffix, First, Middle)*<br>The middle name and suffix are not required | Smith                   | Suffix    | John | Middle Name | DOB* |  |
| Nick Name                                                                          | Nick Name               | Nick Name |      |             |      |  |
| Gender*                                                                            | ○ Male ○ Female         |           |      |             |      |  |

3. A patient record should already exist, to avoid duplicate records, **select** the *blue enterprise ID* which will bring up a dialog box, click **Accept**, this will modify and prefill the patient demographics into the case record.

| Intake Patient Sea                | rch : 10 Possible M | atches Found Show More |                                                 |                      |               |             | _            |
|-----------------------------------|---------------------|------------------------|-------------------------------------------------|----------------------|---------------|-------------|--------------|
| <ul> <li>Enterprise ID</li> </ul> | Last Name           | Fire                   | st Name                                         | Case Types           | Date of Birth | SSN         | Medicare MBI |
| 0001285                           | Smith               | John                   |                                                 | No Home Health Cases | 01/15/2016    | 000-00-0002 | A            |
| 0001376                           | Smith               | John                   |                                                 | No Home Health Cases | 04/06/1953    | 111-11-1111 |              |
| 0001270                           | Smith               | Mary                   |                                                 | No Home Health Cases | 09/01/1946    | 333-22-4444 |              |
| 0001299                           | Smith               | Mary                   |                                                 | No Home Health Cases | 09/01/1949    | 888770000   | -            |
|                                   |                     |                        |                                                 |                      |               |             |              |
|                                   |                     | Select Patient         |                                                 |                      | ×             |             |              |
|                                   |                     | Patient:               | Smith, John Doe (0001285)                       |                      |               |             |              |
|                                   |                     | Nickname:              |                                                 |                      |               |             |              |
|                                   |                     | Gender:                | Male                                            |                      |               |             |              |
|                                   |                     | Date of Birth:         | 01/15/2016                                      |                      |               |             |              |
|                                   |                     | Phone #:               |                                                 |                      |               |             |              |
|                                   |                     | Alternate Phone #:     |                                                 |                      |               |             |              |
|                                   |                     | S SN:                  | 000-00-0002                                     |                      |               |             |              |
|                                   |                     | Address:               | 3700 american blvd west<br>Bloomington MN 55431 |                      |               |             |              |
|                                   |                     | County:                |                                                 |                      |               |             |              |
|                                   |                     | Time Zone:             |                                                 |                      |               |             |              |
|                                   |                     | Medicare MBI #:        |                                                 |                      |               |             |              |
|                                   |                     | Medicaid #:            |                                                 |                      |               |             |              |
|                                   |                     | Residence Type:        |                                                 |                      |               |             |              |
|                                   |                     | Code Status:           | Unknown                                         |                      |               |             |              |
|                                   |                     | Case Records:          | No Home Health Cases                            |                      |               |             |              |
|                                   |                     |                        |                                                 |                      |               |             |              |
|                                   |                     |                        |                                                 |                      |               |             |              |
|                                   |                     |                        |                                                 | Accept C             | ancel         |             |              |

4. **Complete** the intake following the intake workflow. Make sure to **Add**, not **Edit** the new insurance onto the record.

#### Create New Authorization:

#### Option 1:

If authorizations are manually created in your agency or for a payer, follow the process after the readmission.

#### Option 2:

If authorizations are auto generated in your agency from service orders, follow the readmission/ intake process and when the clinician generates service orders the new auth bucket will be created automatically.

#### Notes: